# DESCARGA DE ACTAS DE EVALUACIÓN SEMESTRAL

Es importante que cada semestre guardes tus actas de evaluación semestral, para descargarlas sigue estos pasos:

#### 1 Ingresa al Sistema Integral de Administración Escolar del Posgrado (SIAE-P)

En la página del SIAE-P, en la sección ALUMNOS, coloca tu número de cuenta y contraseña, son los mismos que utilizas al inscribirte.

https://www.saep.unam.mx/

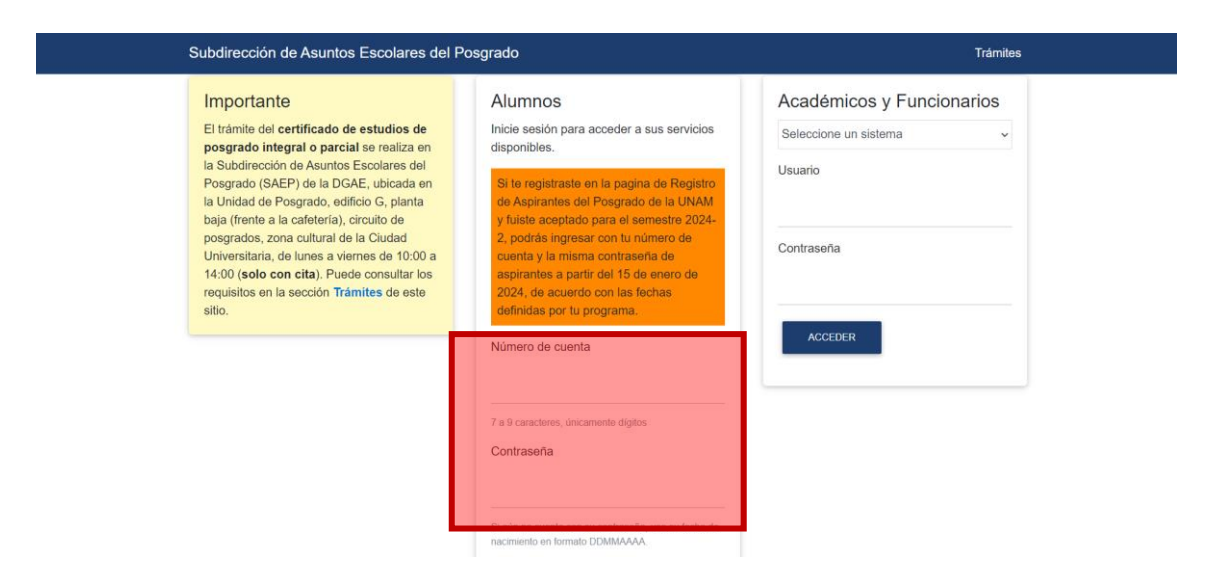

2 Consulta de historias académicas y constancia de actividades académicas para beca

Ingresa en PERMANENCIA / CONSULTA DE HISTORIAS ACADÉMICAS Y CONSTANCIA DE ACTIVIDADES ACADÉMICAS PARA BECA

| Subdirección de Asuntos Escolares del Posgrado 🗢 Salir                                                                                                    |                                                                                   | Salir |  |
|----------------------------------------------------------------------------------------------------|-----------------------------------------------------------------------------------|-------|--|
|                                                                                                    | Datos personales                                                                  |       |  |
|                                                                                                    | Actualización de datos personales                                                 |       |  |
|                                                                                                    | Inscripción                                                                       |       |  |
|                                                                                                    | Registro y cambios en la inscripción al posgrado                                  |       |  |
|                                                                                                    | Permanencia                                                                       |       |  |
|                                                                                                    | Consulta de historias académicas y constancia de actividades académicas para beca |       |  |
|                                                                                                    | Consulta de horarios y tutores                                                    |       |  |
|                                                                                                    | Consulta horarios de otro programa de posgrado                                    |       |  |
|                                                                                                    | Autenticación                                                                     |       |  |
|                                                                                                    | Cambio de contraseña                                                              |       |  |
| Avisa de privacidad                                                                                                    |                                                                                   |       |  |
| Hecho en Másco, Universidad Nacional Audinoma de Másco (UNAM), todos iso derechos reservados 2024.<br>Esta página puede ser reproducta com feno to activo, sempre y catado no se multe, se de la tente completa y su dirección electiónica. De dela famil, arquiere permiso previo por escrito de la institución.<br>Sito vete administrado por la sudificario del Asvanto Scuedares del Posgodo (SAZ-Igo de Manimistado funcio ToAE) de la UNAM. |                                                                                   |       |  |

## 3 Consulta actas de evaluación

## Selecciona VER ACTAS DE EVALUACIÓN

| Subdirección de Asuntos Escolares del                                                                         | Posgrado Inicio Cerrar sesión                                                                                                    |
|----------------------------------------------------------------------------------------------------|----------------------------------------------------------------------------------------------------|
|                                                                                                    | 5102 DOCTORADO EN INGENIERÍA CIVIL                                                                                                    |
| Programa.                                                                                                    | 125 PROGRAMA DE POSGRADO EN INGENIERÍA                                                                                                    |
| Entidad                                                                                                    | 75 INSTITUTO DE INGENIERÍA                                                                                                    |
| Semestre de ingreso:                                                                                          | 2024-1                                                                                                    |
| Semestre límite de inscripción.                                                                               | 2027-2                                                                                                    |
| VERACIAS DE EV                                                                                                | No graduado<br>Ver donstanciapnia beca Ver historiaacadémica                                                                                                    |
|                                                                                                    | ( Sector Production Production                                                                                                    |
| andersen<br>Bissis<br>Standardsbergen<br>Bississen<br>Bississen                                               |                                                                                                    |
|                                                                                                    |                                                                                                    |
| Para cualquier acta                                                                                           | aración sobre su historia académica, por favor comuníquese con su posgrado.                                                                                                    |
| Hochs en M<br>Esta página puede ser reproducida con fines a bacarlos, en<br>580 vel a abrientada por la Sañar | Antes de primeidad<br>Noise, Universitad Russional Autónica (UNAM), bolos los danoshon reservadora 2014.<br>Terrar gravantes na mañía, es citad la lande completa y na diecida di activitata. De da ta landa por escrito da la landación.<br>Es da Autónic Escuelan de Polyación (2015 da la Diecoción cenera da Antesinatoción Foruita (DAAT), de la UNAM. |

### 4 Ver acta de evaluación

Se desplegará una lista con todas las actas de evaluación que tengas calificadas.

Si eres de primer ingreso los botones se activan unos días después del término del periodo para asentar calificaciones.

| Subdirección de Asuntos              | Escolares del Posgrado                                             | Inicio Cerrar sesiór                       |
|--------------------------------------|--------------------------------------------------------------------|--------------------------------------------|
|                                      | 5102 DOCTORADO EN INGENIERÍA O                                     | IVIL                                       |
| Programa:                            | 125 PROGRAMA DE POSGRADO                                           | DEN INGENIERÍA                             |
| Entidad:                             | 75 INSTITUTO DE INGENIERÍA                                         |                                            |
| Semestre de ingreso:                 | 2024-1                                                             |                                            |
| Semestre límite de inscripci         | ión: 2027-2                                                        |                                            |
|                                      | No graduado                                                        |                                            |
|                                      | VER ACTAS DE EVALUACIÓN VER CONSTANCIA PARA BECA                   | VER HISTORIA ACADÉMICA                     |
| Año - semestre                       | Actas de evaluación                                                | Opinión de tutores                         |
| 2024 - 1                             | VER ACTA DE EVALUACIÓN                                             | VER OPINIONES DE TUTORES                   |
| Importante: Las correct semestrales. | cciones de las evaluaciones sólo se verán reflejadas en la histori | a académica, no en las actas de evaluación |
|                                      |                                                                    |                                            |

## **5 Guardar los archivos**

Puedes guardar las Actas de evaluación y las Opiniones de Tutores en formato PDF.

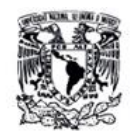

Universidad Nacional Autónoma de México Secretaría General Dirección General de Administración Escolar Subdirección de Asuntos Escolares del Posgrado

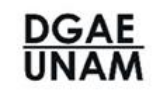

ACTA DE EVALUACIÓN DE TRABAJO ACADÉMICO DE DOCTORADO

### Datos del (de la) alumno(a)

| Nombre:                                          | 1963月1月年6月99月           | Constant NAL                            | AUTONOM       | Folio:                                            |                              |
|--------------------------------------------------|-------------------------|-----------------------------------------|---------------|---------------------------------------------------|------------------------------|
| No. de cuenta:<br>Plan de estudios:<br>Programa: | DOCTORADO<br>PROGRAMA D | EN INGENIERÍA CIVI<br>DE POSGRADO EN IN | L<br>GENIERÍA | Año - Semestre:<br>Clave Plan:<br>Clave Programa: | 2024 - 1<br>75 - 5102<br>125 |
| Provecto de investi                              | qación:                 |                                         |               | ing <b>an an an</b><br>Scartholing and the        | ENERS<br>Sectors             |
| Opinión del Com                                  | ité Tutor               | POR                                     |               |                                                   |                              |
| Nombre del Profesor                              | o Investigador          | Consideraciones of                      | le evaluación |                                                   |                              |

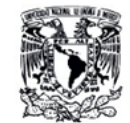

Universidad Nacional Autónoma de México Secretaría General Dirección General de Administración Escolar Subdirección de Asuntos Escolares del Posgrado

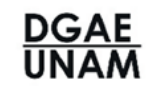

#### OPINIONES SOBRE EL TRABAJO DEL ALUMNO DE DOCTORADO

#### Datos del (de la) alumno(a)

| Nombre:                                          | Constant and the second second                                                 | Folio:                                            |                              |
|--------------------------------------------------|--------------------------------------------------------------------------------|---------------------------------------------------|------------------------------|
| No. de cuenta:<br>Plan de estudios:<br>Programa: | AUTONON<br>DOCTORADO EN INGENIERIA CIVIL<br>PROGRAMA DE POSGRADO EN INGENIERÍA | Año - Semestre:<br>Clave Plan:<br>Clave Programa: | 2024 - 1<br>75 - 5102<br>125 |
| Proyecto de investi                              | gación:                                                                        |                                                   | Sector                       |
| Oniniones emitid                                 | las por el Comité Tutor                                                        |                                                   |                              |

Opiniones emitidas por el comite lutor